# Using data\* for strong collections

\*OTHER THAN CIRC COUNTS

## Topics

- Existing PLS/Evergreen reports
- ≻Excel, Excel, Excel
- Some effort
- Dewey Classifications
- Community demographics
- ➢More effort
- Director's panel discussion

## **Existing Reports**

Shelf List by Call Number Range

Shelf List by Shelving Location

High demand

| ← → C ☆ ③ dev.pls-net.org/evergreen/ |  |  |  |  |  |
|--------------------------------------|--|--|--|--|--|
|                                      |  |  |  |  |  |
| Evergreen Reports                    |  |  |  |  |  |
| Browse Scheduled Report Output       |  |  |  |  |  |
| Run Ad Hore Reports                  |  |  |  |  |  |
| Evergreen Activity Dashboard         |  |  |  |  |  |
| Wireless Reports (Meraki+Legacy)     |  |  |  |  |  |
|                                      |  |  |  |  |  |

#### Report Browser

Prepare your data before sending it to Excel

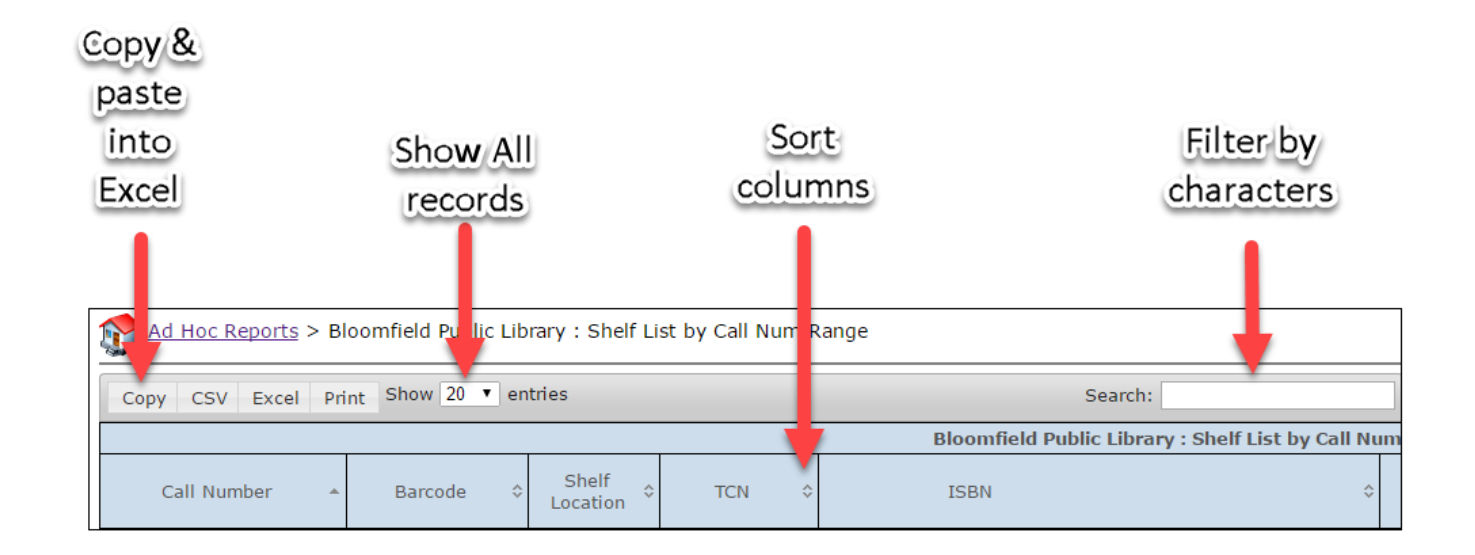

### Critical Excel Skills

Delete columns / rows Change cell format Expand column width Sort and Filter

|    | A          | В         | С           | E           | F             | G         | Н        | 1         | K           | L        | M          | N          | 0         | Q          | R          | S         | U            |
|----|------------|-----------|-------------|-------------|---------------|-----------|----------|-----------|-------------|----------|------------|------------|-----------|------------|------------|-----------|--------------|
| 1  |            |           |             |             |               |           |          |           |             |          |            |            |           |            |            |           |              |
| 2  | Call Numb  | Barcode   | Shelf Loca  | Title       | Author        | ISBN      | Copy Add | Published | Sirsi Circs | EG Circs | Total Circ | Copy State | Last Chec | Physical F | Collection | Age Level | Copy Note    |
| 3  | 001.94 My  | 5.21E+13  | Adult Non   | mysteriou   | us places     | {07377164 | ******   | 2004      | 8           | 0        | 8          | Available  |           | Not Appli  | Book       | Adult     | cable        |
| 4  | 002.07 TEC | 5.21E+13  | Adult Non   | the officia | tedford, n    | {03757229 | *****    | 2008      | 4           | 4        | 8          | Available  | *****     | Not Appli  | Book       | Adult     | (Migrated S  |
| 5  | 002.075 Rl | 5.21E+13  | Adult Non   | antique tr  | russell, ric  | {08968929 | *****    | 2006      | 6           | 3        | 9          | Available  | *****     | Not Appli  | Book       | Adult     | cable        |
| 6  | 004 Zucke  | 5.21E+13  | Adult Non   | dot comp    | lzuckerber    | {00622851 | *****    | 2013      | 0           | 1        | 1          | Available  | *****     | Not Appli  | Book       | Adult     | cable        |
| 7  | 004.03 PF/ | 5.21E+13  | Adult Non   | websters    | pfaffenbe     | {07645247 | *****    | 2003      | 1           | 0        | 1          | Available  |           | Not Appli  | Book       | Adult     | (Migrated S  |
| 8  | 004.16 Mu  | 5.21E+13  | Adult Non   | upgrading   | mueller, s    | {07897500 | *****    | 2013      | 0           | 18       | 18         | Available  | 3/3/2016  | Not Appli  | Book       | Adult     | (: Annual Fu |
| 9  | 004.16 Stu | 5.21E+13  | Adult Nev   | tips and t  | ricks for the | {90590539 | ****     | 2014      | 0           | 5        | 5          | Lost       | *****     | Not Appli  | Book       | Adult     | cable        |
| 10 | 004.165 M  | 5.21E+13  | Adult Non   | the health  | morris, he    | {00717983 | *****    | 2013      | 0           | 5        | 5          | Available  | *****     | Not Appli  | Book       | Adult     | : Annual Fu  |
| 11 | 004.67 Sal | 5.21E+13  | Adult Nev   | american    | sales, nan    | {03853539 | *****    | 2016      | 0           | 1        | 1          | Checked c  | *****     | Not Appli  | Book       | Adult     | cable        |
| 12 | 004.678 LE | 5.21E+13  | Adult Non   | the interr  | levine, joł   | {04705609 | *****    | 2010      | 5           | 8        | 13         | Available  | *****     | Not Appli  | Book       | Adult     | (Migrated S  |
| 13 | 004.69 AW  | 5.21E+13  | Adult Non   | facebook    | awl, dave     | {03215919 | *****    | 2009      | 8           | 7        | 15         | Available  | 2/6/2015  | Not Appli  | Book       | Adult     | cable        |
| 14 | 005.369 JC | 5.21E+13  | Adult Non   | show me     | johnson, s    | {07897300 | *****    | 2003      | 14          | 5        | 19         | Available  | ****      | Not Appli  | Book       | Adult     | (Migrated S  |
| 15 | 005.4 HAR  | 5.21E+13  | Adult Non   | windows     | harvey, gr    | {04704896 | *****    | 2009      | 6           | 21       | 27         | Available  | 2/4/2015  | Not Appli  | Book       | Adult     | (Migrated S  |
| 16 | 005.446 RA | 344430005 | Adult Non   | windows     | rathbone,     | {07645089 | *****    | 2001      | 25          | 7        | 32         | Available  | *****     | Not Appli  | Book       | Adult     | (Migrated S  |
| 17 | 005.446 RA | 5.21E+13  | Adult Non   | windows     | rathbone,     | {04704974 | ****     | 2009      | 6           | 13       | 19         | Available  | 2/5/2015  | Not Appli  | Book       | Adult     | (Migrated S  |
| 18 | 005.446 Ra | 5.21E+13  | Adult Non   | windows     | rathbone,     | {11181346 | *****    | 2012      | 0           | 13       | 13         | Available  | 3/4/2015  | Not Appli  | Book       | Adult     | : Annual F   |
| 19 | 005.5 MAT  | 5.21E+13  | Adult Non   | microsoft   | matthews      | {00715998 | *****    | 2009      | 8           | 4        | 12         | Available  | ****      | Not Appli  | Book       | Adult     | (Migrated S  |
| 20 | 005.5 WAI  | 5.21E+13  | Adult Non   | office 200  | wang, wal     | {04700092 | *****    | 2007      | 13          | 14       | 27         | Available  | ****      | Not Appli  | Book       | Adult     | (Migrated S  |
| 21 | 005.5 Wev  | 5.21E+13  | Adult Non   | office 201  | weverka,      | {04704974 | *****    | 2010      | 0           | 32       | 32         | Available  | ****      | Not Appli  | Book       | Adult     | cable        |
| 22 | 005.5 Wev  | 5.21E+13  | Library Of  | office 201  | weverka,      | {04704974 | *****    | 2010      | 0           | 0        | 0          | Available  |           | Not Appli  | Book       | Adult     | cable        |
| 23 | 005.542 BL | 5.21E+13  | Adult Non   | excel form  | aitken, pe    | {07645755 | *****    | 2004      | 23          | 14       | 37         | Available  | ****      | Not Appli  | Book       | Adult     | cable        |
| 24 | 005.75 MA  | 3.44E+13  | Adult Non   | microsoft   | maran, rut    | {07645605 | *****    | 1999      | 8           | 1        | 9          | Available  | *****     | Not Appli  | Book       | Adult     | (Migrated S  |
| 25 | 005.8 Schr | 5.21E+13  | Adult Non   | data and g  | schneier,     | {03932448 | ****     | 2015      | 0           | 0        | 0          | Available  |           | Not Appli  | Book       | Adult     | cable        |
| 26 | 006.5 LEV1 | 5.21E+13  | Adult Non   | the perfe   | levy, stev    | {07432852 | ****     | 2006      | 4           | 0        | 4          | Available  |           | Not Appli  | Book       | Adult     | (Migrated S  |
| 27 | 006.686 W  | 5.21E+13  | Adult Non   | teach you   | wooldridg     | {04705669 | *****    | 2010      | 0           | 13       | 13         | Available  | *****     | Not Appli  | Book       | Adult     | cable        |
| 28 | 006.7 CAS  | 5.21E+13  | Adult Non   | publishin   | castro, eli   | {03216375 | ****     | 2009      | 7           | 11       | 18         | Available  | ****      | Not Appli  | Book       | Adult     | cable        |
| 29 | 006.7 COC  | 5.21E+13  | Adult Non   | library blo | coombs, k     | {15868333 | ****     | 2008      | 2           | 2        | 4          | Available  | *****     | Not Appli  | Book       | Adult     | Migrated S   |
| 30 | 006.7 GUN  | 5.21E+13  | Adult Non   | google bl   | gunelius,     | {04704074 | *****    | 2009      | 5           | 6        | 11         | Available  | ****      | Not Appli  | Book       | Adult     | cable        |
| 31 | 006.7 HOC  | 5.21E+13  | Adult Non   | the really  | , hoole, gav  | {18477307 | *****    | 2008      | 2           | 10       | 12         | Available  | 9/4/2013  | Not Appli  | Book       | Adult     | (Migrated S  |
| 32 | 006.7 MEZ  | 5.21E+13  | Adult Non   | the accide  | mezrich, b    | {03855293 | *****    | 2009      | 5           | 1        | 6          | Available  | *****     | Not Appli  | Book       | Adult     | cable        |
| 33 | 006.7 SMI  | 5.21E+13  | Adult Non   | creating v  | smith, buo    | {04703853 | *****    | 2009      | 7           | 5        | 12         | Available  | *****     | Not Appli  | Book       | Adult     | (Migrated S  |
| 34 | 011.62 MA  | 3.44E+13  | Adult Non   | masterplo   | ots ii juveni | {08935657 | *****    | 1991      | 0           | 0        | 0          | Available  |           | Not Appli  | Book       | Adult     | cable        |
| 35 | 011.62 SAI | 3.21E+13  | Adult Non   | collecting  | santi, stev   | {08734187 | ****     | 2000      | 5           | 1        | 6          | Available  | ****      | Not Appli  | Book       | Adult     | cable        |
| 36 | 011.62 SIL | 3.21E+13  | Adult Non   | 100 best b  | silvey, ani   | {06182788 | *****    | 2004      | 4           | 1        | 5          | Available  | ****      | Not Appli  | Book       | Adult     | cable        |
| 37 | 016.371 NI | 5.21E+13  | Adult Non   | helping ki  | i nekola, ju  | {09706791 | *****    | 2001      | 3           | 6        | 9          | Available  | ****      | Not Appli  | Book       | Adult     | cable        |
| 38 | 020 JOHNS  | 5.21E+13  | Adult Non   | this book   | johnson, r    | {00614316 | ****     | 2010      | 10          | 1        | 11         | Available  | ****      | Not Appli  | Book       | Adult     | (Migrated S  |
| 39 | 025.431 De | 5.21F+13  | l ibrary Of | abridged    | dewev. m      | {09106087 | *****    | 2004      | 0           | 0        | 0          | Available  |           | Not Appli  | Book       | Adult     | cable        |

## Advanced Excel Skills

Subtotals

Functions

Text to Column

| 1 | 2 | 3 |    | Α         | В        | С              | D                      | E                      | F         | G           | Н        | I.          |
|---|---|---|----|-----------|----------|----------------|------------------------|------------------------|-----------|-------------|----------|-------------|
|   |   |   | 1  |           | Call Num | Barcode        | Title                  | Author                 | Published | Sirsi Circs | EG Circs | Total Circs |
| 7 | + |   | 11 | 500 Count | 9        |                |                        |                        |           |             |          |             |
| ľ | + |   | 13 | 503 Count | 1        |                |                        |                        |           |             |          |             |
|   | + |   | 25 | 508 Count | 11       |                |                        |                        |           |             |          |             |
|   | Γ | • | 26 |           | 509      | 34443000500977 | the cambridge diction  | millar, david          | 1996      | 0           | 0        | 0           |
|   |   | • | 27 |           | 509      | 34443000703332 | milestones of scien    | suplee, curt           | 2000      | 6           | 0        | 6           |
|   |   | • | 28 |           | 509      | 32133100003350 | popular science        |                        | 2001      | 6           | 0        | 6           |
|   |   | • | 29 |           | 509      | 52133100072103 | newton at the cente    | hakim, joy             | 2005      | 10          | 10       | 20          |
|   |   | • | 30 |           | 509      | 52133100086202 | science, technology    | cullen, katherine e    | 2006      | 3           | 3        | 6           |
|   |   | • | 31 |           | 509      | 52133100135975 | the story of science   | hakim, joy             | 2007      | 10          | 2        | 12          |
|   |   | • | 32 |           | 509      | 52133100146063 | the man who loved      | winchester, simon      | 2008      | 8           | 0        | 8           |
|   |   | • | 33 |           | 509      | 52133300040959 | timelines of science   |                        | 2013      | 0           | 1        | 1           |
|   | - |   | 34 | 509 Count | 8        |                |                        |                        |           |             |          |             |
|   | Γ | • | 35 |           | 510      | 52133300064181 | men of mathematic      | bell, e t eric temple  | 1986      | 5           | 1        | 6           |
|   |   | • | 36 |           | 510      | 52133300064173 | the silver burdett m   | abdelnoor, r e jason   | 1987      | 5           | 3        | 8           |
|   |   | • | 37 |           | 510      | 34443001007915 | the facts on file dict | ionay of mathematics   | 1999      | 1           | 1        | 2           |
|   |   | • | 38 |           | 510      | 3444300050752  | bertrand russell       | monk, ray              | 1999      | 0           | 1        | 1           |
|   |   | • | 39 |           | 510      | 52133100060637 | coincidences, chaos    | burger, edward b       | 2005      | 11          | 2        | 13          |
|   |   | • | 40 |           | 510      | 52133100130398 | mathematics            | henderson, harry       | 2007      | 14          | 16       | 30          |
|   |   | • | 41 |           | 510      | 52133300065600 | the handy math ans     | barnes svarney, patric | 2012      | 0           | 2        | 2           |
|   | - |   | 42 | 510 Count | 7        |                |                        |                        |           |             |          |             |
|   |   | • | 43 |           | 511      | 34443001022260 | six degrees            | watts, duncan j        | 2003      | 1           | 4        | 5           |
|   | - |   | 44 | 511 Count | 1        |                |                        |                        |           |             |          |             |
|   |   | • | 45 |           | 516      | 52133100201272 | trigonometry the ea    | downing, douglas       | 1990      | 3           | 9        | 12          |
|   | - |   | 46 | 516 Count | 1        |                |                        |                        |           |             |          |             |
|   |   | • | 47 |           | 519      | 52133100080494 | struck by lightning    | rosenthal, jeffrey set | 2006      | 12          | 6        | 18          |
|   | - |   | 48 | 519 Count | 1        |                |                        |                        |           |             |          |             |
|   | Γ | • | 49 |           | 520      | 34443001002213 | 1001 things everyon    | gutsch, william a      | 1997      | 10          | 2        | 12          |
|   |   | • | 50 |           | 520      | 34443000606444 | dk space encycloped    | couper, heather        | 1999      | 16          | 7        | 23          |
|   |   | • | 51 |           | 520      | 52133100110663 | smithsonian intimat    | berry, dana            | 2004      | 5           | 2        | 7           |
|   |   | • | 52 |           | 520      | 52133100227046 | astronomy              | garlick, mark a        | 2004      | 1           | 8        | 9           |
|   |   |   | 53 |           | 520      | 52133100103023 | the way the univers    | kerrod, robin          | 2006      | 22          | 8        | 30          |
|   |   |   | 54 |           | 520      | 52133100103031 | astronomy for the u    | jones, terry jay       | 2007      | 2           | 4        | 6           |
|   | - |   | 55 | 520 Count | 6        |                |                        |                        |           |             |          |             |

## Age

#### COPY AGE, SECTION AVERAGE AGE

- Calculate Age: add a column, enter formula 1. =(2016-[Published])
- 2. SUM Age column
- Calculate average age: ([Age sum] / [total copies] )

#### SECTION OVERVIEW

- 1. Insert COUNT of publication years
- 2. Hide detail to view counts
- 3. Further math to determine:
  - Median pub year (2004 half the collection is older, half is newer)
  - 2. Most represented pub year (1999)

EXAMPLE: <u>Nonfiction section 000 – 199</u> – Generalities, Philosophy and Psychology, total items = 237

## Age analysis

#### **<u>CREW</u>** RECOMMENDATIONS FOR WEEDING

- > Years since Publication date (age)
- >Years since last Checkout
- Overall condition

#### **GENERAL ANALYSIS**

- > What topics need to be updated?
- > What topics need to be weeded?
- > Are older titles still accurate?
- > Are older copies still appealing?

"Subject"

#### **REPRESENTATION BY DDC RANGE**

- 1. Sort list by Call Number and Published
- 2. Isolate the main Dewey number
  - 1. Data > Text to Column
- 3. Insert COUNT of Dewey Number

#### ANALYSIS

- > What is the overall representation of topics?
- What topics are under represented?
- > What topics are over represented?
- > What topics circulate?
- > What topics are relevant to your community?
- >do you have any/enough/newer titles?

## Community demographics & your collection

What are your community's...

- > Age ranges
- Education attainment
- > Types of employment
- Poverty levels
- ≻ Etc...

Are these demographics reflected in your collections?

How could you use community demographics to inform your collections?

## Census Fact Finder

### http://factfinder. census.gov/

> Community Facts

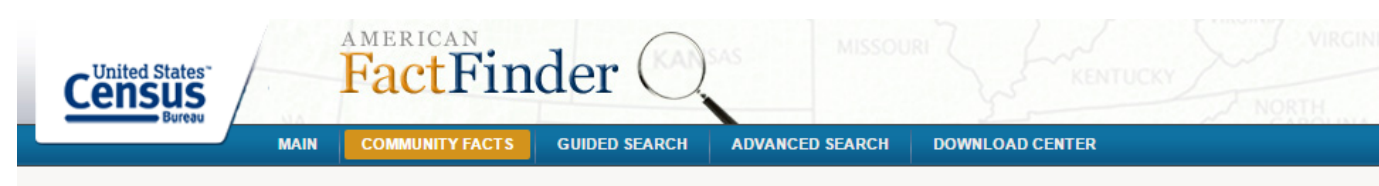

Community Facts - Find popular facts (population, income, etc.) and frequently requested data about your community.

| Enter a state, cou                                                                                                    | ty, city, town, or zip code: GO                                                                                                    |  |  |  |  |
|----------------------------------------------------------------------------------------------------|----------------------------------------------------------------------------------------------------|--|--|--|--|
| Population                                                                                                    | United States                                                                                                    |  |  |  |  |
| Age                                                                                                    | Population Bookmark/Save                                                                                                    |  |  |  |  |
| Business and Industry                                                                                                    | Census 2010 Total Population                                                                                                    |  |  |  |  |
| Education                                                                                                    | <b>308</b> , 745, 538 Source: 2010 Demographic Profile                                                                                                    |  |  |  |  |
| Governments                                                                                                    | Popular tables for this geography:                                                                                                    |  |  |  |  |
| Housing                                                                                                    | 2010 Census                                                                                                    |  |  |  |  |
| Income                                                                                                    | <ul> <li>General Population and Housing Characteristics (Population, Age, Sex, Race, Households and Housing,)</li> <li>Race and Hispanic or Latino Origin</li> <li>Hispanic or Latino by Type (Mexican, Puerto Rican,)</li> </ul> |  |  |  |  |
| Origins and Language                                                                                                    | Households and Families (Relationships, Children, Household Size,)     Compare States for Population, Housing, Area, and Density     Compare Cities and Towns for Population. Housing. Area, and Density                          |  |  |  |  |
| Poverty                                                                                                    | 2014 American Community Survey                                                                                                    |  |  |  |  |
| Race and Hispanic Origin                                                                                                    | Demographic and Housing Estimates (Age, Sex, Race, Households and Housing,) 2015 Population Estimates Program                                                                                                    |  |  |  |  |
| Veterans                                                                                                    | Annual Population Estimates                                                                                                    |  |  |  |  |
| Show All Census 2000 General Demographic Characteristics (Population, Age, Sex, Race, Households and Ho Compare States for Population, Housing, Area, and Density Compare Large Cities and Towns for Population, Housing, Area, and Density |                                                                                                    |  |  |  |  |
|                                                                                                    | Want more? Need help? Use Guided Search or visit Census.gov's Quick Facts.                                                                                                    |  |  |  |  |
|                                                                                                    |                                                                                                    |  |  |  |  |

Audience Age

#### WAYS AGE IS REPRESENTED

- Shelving Location
- Statistical Category "Age Level"
- > (MARC)

#### **GENERATING A SHELF LIST**

- Use wildcards in the shelving location
  - > %children% returns all children's locations
  - > %audio% returns all audio locations
  - > % [just the wildcard] returns all copies
- Sort any combined list by Age Level column
   Ask Lindsay for a custom report

## Age level of materials compared to age of population

| Copy Age Level & Count |       |              |  |  |  |  |
|------------------------|-------|--------------|--|--|--|--|
| Adult                  | 14301 | 66%          |  |  |  |  |
| Children               | 6344  | 2 <b>9</b> % |  |  |  |  |
| Teen                   | 1104  | 5%           |  |  |  |  |
| Total Copies           | 21749 |              |  |  |  |  |

| Populati  | on Age & Co | unt         |
|-----------|-------------|-------------|
| 20+       | 4714        | <b>76</b> % |
| 0 - 14    | 1046        | <b>17</b> % |
| 14-19     | 460         | <b>7</b> %  |
| Total pop | 6220        |             |

| Items    | per | capita |
|----------|-----|--------|
| Adult    |     | 3      |
| Children |     | 6      |
| Teen     |     | 2      |

## Representations of types of materials by audience age

### Audiobooks

| Adult Count           | 2374 |
|-----------------------|------|
| <b>Children Count</b> | 246  |
| Teen Count            | 202  |
| Grand Count           | 2822 |

#### All Children's locations

| Shelf Location                  | Copies |
|---------------------------------|--------|
| Children's Board Books Count    | 101    |
| Children's Book Sets Count      | 47     |
| Children's Easy Readers Count   | 465    |
| Children's Fiction Count        | 1440   |
| Children's Holiday Books Count  | 321    |
| Children's Music Count          | 13     |
| Children's Nonfiction Count     | 1349   |
| Children's Picture Books Count  | 2192   |
| Children's Series Count         | I      |
| Children's Toy Collection Count | 4      |
| Grand Count                     | 5933   |

## OK, just a little circ based data...

#### TYPES OF QUESTIONS ASKED

- Turnover
  - Turnover over time
- > What materials go out
- > What materials come in

#### DATA SOURCES

- Experimental custom reports
  - Ask Lindsay
- Standard reports
  - Shelf List by...
  - Circ by Shelving Location

Link to other data analyses to track changes in circ performance, create a bigger picture view of the collection

### Learn More Excel

Lynda.com – Subscription online learning site, access available – FREE! – through RRLC

<u>Microsoft</u> – Tutorials created by Microsoft, typically cover the most recent release

Or search the web for "excel tutorial [your version date]"

Or sign up for a PLS class like "<u>Excel Skills for Reports</u>" (January 11, 2017, 10:00-12:00 at PLSHQ!)

## Let's talk!

Elly Dawson (Victor-Farmington)

Beth List (Walworth)

Erin Robinson (Castile)

Theresa Streb (Lyons)